# Configurazione di OMPROUTE per l'esecuzione su mainframe

# Sommario

Introduzione Prerequisiti Requisiti Componenti usati Convenzioni Configurazione mainframe - File OMPROUTE Configurazione mainframe - Stack TCP/IP Configurazione mainframe - Definizioni VTAM e avvio di TCP/IP Configurazione router Display sul router Display su mainframe Display su mainframe Display VTAM su console di sistema Informazioni di routing visualizzate nel TSO dal comando netstat Informazioni correlate

# Introduzione

In questo documento vengono descritte alcune configurazioni di host e router di esempio per eseguire la procedura OMPROUTE sul mainframe e scambiare gli aggiornamenti del routing con il resto della rete TCP/IP. OMPROUTE viene spesso utilizzato, come in questo esempio, insieme a un indirizzo IP virtuale (VIPA), che consente all'indirizzo IP del mainframe configurato nei client di essere indipendente da qualsiasi interfaccia a un canale. Ciò fornisce ridondanza per il canale. In origine, l'implementazione TCP/IP mainframe di IBM supportava solo il protocollo RIP (Routing Information Protocol) come protocollo di routing, con l'uso della procedura OROUTED. La versione più recente di OMPROUTE supporta RIP V1 o V2 e Open Shortest Path First (OSPF). IBM consiglia di utilizzare OMPROUTE invece di OROUTED e alla fine IBM rimuoverà il supporto per OROUTED.

# **Prerequisiti**

## **Requisiti**

Nessun requisito specifico previsto per questo documento.

Componenti usati

La versione software Cisco IOS® utilizzata per questa configurazione è la 12.1(3a)T2 con microcodice xCPA 27-9, la più recente al momento del test. Se si utilizza CLAW, tuttavia, questa procedura dovrebbe essere compatibile con qualsiasi versione del software Cisco IOS. L'uso di CMPC+ richiede almeno la versione 12.1T del software Cisco IOS.

Il router era un Cisco 7206 con un adattatore di porta xCPA. In alternativa, è possibile usare un router Cisco 7500 con una scheda CIP con modifiche minori alla configurazione, come indicato più avanti in questo documento.

Le informazioni discusse in questo documento fanno riferimento a dispositivi usati in uno specifico ambiente di emulazione. Su tutti i dispositivi menzionati nel documento la configurazione è stata ripristinata ai valori predefiniti. Se la rete è operativa, valutare attentamente eventuali conseguenze derivanti dall'uso dei comandi.

## **Convenzioni**

Per ulteriori informazioni sulle convenzioni usate, consultare il documento <u>Cisco sulle convenzioni</u> <u>nei suggerimenti tecnici</u>.

# **Configurazioni**

## **Configurazione mainframe - File OMPROUTE**

La configurazione di OMPROUTE sul mainframe è molto simile a quella di OROUTED. OMPROUTE utilizza anche almeno due file di configurazione. È necessario puntare alla posizione di questi file di configurazione, nello spazio degli indirizzi di OMVS, con queste due variabili di ambiente:

• export resolver\_conf=/etc/resolv.conf

• export moproute\_file=/etc/omproute.conf

Questo è un esempio del contenuto di resolver\_conf:

TCPJobName TCPIP DomainOrigin cisco.com domain cisco.com Datasetprefix TCPIP HostName P390 Messagecase mixed

Il valore di omproute\_file dipenderà dal fatto che RIP o OSPF sia in uso. Questa è una configurazione di esempio per RIP:

; Originate\_RIP\_Default Condition=Always Cost=1 ; RIP\_Interface IP\_Address=10.64.3.34 Name=LDIPTG Subnet\_Mask=255.255.255.240 Receive\_Dynamic\_Nets=YES Receive\_Dynamic\_Subnets=YES MTU=1470 Destination\_Addr=10.64.3.33 ; RIP\_Interface IP\_Address=10.64.3.17
Name=VIPALINK
Subnet\_Mask=255.255.255.240
MTU=1470
;

Per OSPF sono disponibili più opzioni di configurazione, tra cui la possibilità di fare in modo che il mainframe agisca come un'area di stub. In questo modo è possibile ridurre in modo significativo gli aggiornamenti del routing di carico che vengono inseriti nel canale quando molte partizioni logiche (LPAR) si connettono sullo stesso canale. Questo è un esempio:

```
Area Area_Number=0.0.0.0 Authentication_Type=None Stub_Area=NO
;
Comparison=Type2
;
AS_Boundary_Routing Import_Subnet_Routes=YES
Import_Direct_Routes=YES
;
OSPF_Interface IP_Address=10.64.3.34
Name=LDIPTG
Subnet_Mask=255.255.255.240
Attaches_To_Area=0.0.0.0
MTU=1470
Destination_Addr=10.64.3.33
Hello Interval=30
Dead_Router_Interval=120
OSPF_Interface IP_Address=10.64.3.17
Name=VIPALINK
Subnet_Mask=255.255.255.240
```

Configurazione mainframe - Stack TCP/IP

Il set di dati del profilo TCP/IP non richiede alcuna configurazione speciale per OMPROUTE, a parte il fatto che è necessario impostare come commento tutta la configurazione della route statica e predefinita e la sezione BSDROUTINGPARMS (utilizzata solo da ROUTED). In questo estratto vengono mostrati solo gli elementi che devono essere commentati e i parametri a cui fanno riferimento i file di configurazione OMPROUTE:

```
TCPIP Profile dataset
_____
 _____
; Hardware definitions:
_____
; NOTE: To use these device and link statements, update the statements
; to reflect your installation configuration and remove the semicolon
DEVICE DIPTG MPCPTP
LINK LDIPTG MPCPTP DIPTG
DEVICE VIPADEV VIRTUAL 0
LINK VIPALINK VIRTUAL 0 VIPADEV
;
   _____
;
;
; HOME Internet (IP) addresses of each link in the host.
;
; NOTE: To use this home statement, update the ipaddress and linknames
; to reflect your installation configuration and remove the semicolon
;
```

```
10.64.3.17 VIPALINK
10.64.3.34 LDIPTG
; _____
                                      _____
; IP routing information for the host.All static IP routes should
; be added here.
; NOTE: To use this GATEWAY statement, update the addresses and links
; to reflect your installation configuration and remove the semicolon
; GATEWAY
;
; Direct Routes - Routes that are directly connected to my interfaces.
; Network First Hop Link Name Packet Size Subnet Mask Subnet Value
                 CIS1 1500 0.255.255.0 0.101.1
; 10
           =
; 10
           =
                  LDIPTG 1500
                                    0.255.255.240 0.64.3.32
                                    0.255.255.0 0.117.56.0
; 9
           =
                  LIS1 1500
; 130.50
           =
                  TR1
                          2000
                                    0.0.255.0 0.0.10.0
; 193.5.2
           =
                  ETH1
                          1500
                                    0
                  FDDI1
                          4000
                                    0.255.255.0 0.67.43.0
; 9
            =
; 193.7.2.2 =
                 SNA1
                          2000
                                    HOST
; Indirect Routes - Routes that are reachable through routers on my
    network.
;
          First Hop Link Name Packet Size Subnet Mask Subnet Value
; Network
; DEFAULTNET 10.64.3.33 LDIPTG DEFAULTSIZE 0
; 193.12.2 130.50.10.1 TR1
                              2000
                                         0
                             1500
; 10.5.6.4 193.5.2.10 ETH1
                                        HOST
; Default Route - All packets to an unknown destination are routed
; through this route.
          First Hop Link Name Packet Size Subnet Mask Subnet Value
; Network
; DEFAULTNET 9.67.43.1 FDDI1 DEFAULTSIZE
                                         0
 _____
:
; orouted Routing Information
;
; if you are using orouted, comment out the GATEWAY statement and
; update the BSDROUTINGPARMS statement to reflect your installation
; configuration and remove the semicolon
;
    Link
          Maxmtu Metric Subnet Mask
                                       Dest Addr
;
; BSDROUTINGPARMS false
; LDIPTG 1500 0
                         255.255.255.240 10.64.3.33
; VIPALINK
           1500
                    0
                         255.255.255.240 0
    TR1
            2000
                     0
                          255.255.255.0
                                       0
;
         2000
1500
                         255.255.255.0
                     0
    ETH1
                                        0
;
    FDDI1 DEFAULTSIZE 0
;
                         255.255.255.0
                                       0
; ENDBSDROUTINGPARMS
!--- Note that all of the last two sections have been commented out.
```

HOME

Configurazione mainframe - Definizioni VTAM e avvio di TCP/IP

Gli aggiornamenti del routing possono essere scambiati tramite connessioni CLAW o CMPC+. Se si utilizza CLAW, non è necessaria alcuna configurazione aggiuntiva sul mainframe. In questo esempio viene utilizzato CMPC, che richiede una voce TRL (Transport Resource List) VTAM. Membro VTAM:

```
DIPTGTRL VBUILD TYPE=TRL
*
*
DIPTG TRLE LNCTL=MPC,MAXBFRU=16,READ=(E24),WRITE=(E25)
*
```

Ènecessario attivare TRL prima di avviare l'attività TCPIP. Ad esempio:

V NET,ACT,ID=DIPTRL1,UPDATE=ALL IST097I VARY ACCEPTED ISTTRL ACTIVE

Quindi, attivare l'operazione TCP/IP avviata con il comando **S TCPIP** MVS console. Una volta avviata l'operazione TCP/IP, è possibile avviare la procedura OMPROUTE utilizzando il linguaggio JCL (Job Control Language) come operazione avviata o dallo spazio degli indirizzi di OMVS. Per iniziare all'interno di OMVS, utilizzare i seguenti comandi:

#### cd /usr/lpp/tcpip/sbin

#### omproute &

Per verificare che OMPROUTE sia in esecuzione, usare questo comando della console, dove **p390** è l'ID utente con cui è stato avviato il demo OMPROUTE:

d omvs,u=p390

### **Configurazione router**

Sia CLAW che CMPC devono essere configurati in modo specifico per l'invio di trasmissioni sul canale, con la parola chiave **broadcast**. Ad esempio, per CLAW:

#### claw 0100 20 10.101.1.10 P390D C7000D TCPIP TCPIP broadcast

Nell'esempio, il protocollo CMPC+ è in uso, quindi queste sono le parti rilevanti della configurazione del router:

```
!
interface Channel2/0
ip address 10.64.3.33 255.255.255.240
ip ospf network point-to-multipoint
no keepalive
cmpc 0100 24 DIPTG READ
cmpc 0100 25 DIPTG WRITE
tg DIPTG ip 10.64.3.34 10.64.3.33 broadcast
router ospf 1
network 10.0.0.0 0.255.255.255 area 0
!
```

Se questo fosse stato un router Cisco 7500 con una scheda CIP anziché un router 7200 con una scheda di porta xCPA, l'istruzione tg sarebbe stata configurata nell'interfaccia virtuale /2. Notare

il comando **ip ospf network point-to-multipoint**, necessario per il corretto funzionamento di OSPF. L'interfaccia del canale è considerata un'interfaccia multipunto come Frame Relay. Se non si desidera eseguire OSPF in tutta la rete, è possibile eseguirlo solo sull'interfaccia del canale e utilizzare la ridistribuzione tra altri protocolli di routing. Ad esempio:

```
!
router eigrp 1
redistribute ospf 1
passive-interface Channel2/0
network 10.0.0
no eigrp log-neighbor-changes
!
router ospf 1
log-adjacency-changes
redistribute eigrp 1
network 10.64.3.33 0.0.0.0 area 0
!
```

# **Display sul router**

#### diplodocus# show extended channel 2/0 status

| Path:        | 0100         | ES     | STABLISHED | )         |       |         |       |        |      |
|--------------|--------------|--------|------------|-----------|-------|---------|-------|--------|------|
|              | Comm         | and    | Selectiv   | re System | m I   | Device  | CU    |        |      |
| Dev          | Dev Connects |        | Retries    | Cance     | ls F  | Reset   | Reset | Errors | Busy |
| 24           | 4 30         |        | 21         | 1         |       | 0       | 0     | 0      | 0    |
| 25           | 2            | 9      | 0          | 1         |       | 0       | 0     | 0      | 0    |
| Blocks Bytes |              |        |            | Droppe    | d Blk | 1       | Memd  |        |      |
| Dev-Lr       | ık           | Read   | Write      | Read      | Write | Read    | Write | wait   | Con  |
| 24-00        |              | 29     | б          | 3484      | 789   | 0       | 0     | 0      | Y    |
| 25-00        |              | 9      | 29         | 801       | 3920  | 0       | 0     | 0      | Y    |
| Path C       | 0100         |        |            |           |       |         |       |        |      |
| Total:       | :            | 38     | 35         | 4285      | 4709  | 0       | 0     | 0      |      |
| Last s       | statis       | tics ( | ) seconds  | old, next | in 10 | seconds |       |        |      |

#### diplodocus# show extended channel 2/0 cmpc

| Path | Dv   | TGName | Dir   | Bfrs  |    | Status  |
|------|------|--------|-------|-------|----|---------|
| CMPC | 0100 | 24     | DIPTG | READ  | 16 | Active+ |
| CMPC | 0100 | 25     | DIPTG | WRITE | 16 | Active+ |

#### diplodocus# show ip ospf i

Channel2/0 is up, line protocol is up Internet Address 10.64.3.33/28, Area 0 Process ID 1, Router ID 200.100.100.9, Network Type POINT\_TO\_MULTIPOINT, Cost: 4 Transmit Delay is 1 sec, State POINT\_TO\_MULTIPOINT, Timer intervals configured, Hello 30, Dead 120, Wait 120, Retransmit 5 Hello due in 00:00:10 Index 1/1, flood queue length 0 Next 0x0(0)/0x0(0) Last flood scan length is 1, maximum is 1 Last flood scan time is 0 msec, maximum is 0 msec Neighbor Count is 1, Adjacent neighbor count is 1 Adjacent with neighbor 10.64.3.17 Suppress hello for 0 neighbor(s)

#### diplodocus# show ip ospf neighbor

| Neighbor ID   | Pri      | State  |   | Dead Time  | Address    | Interface |
|---------------|----------|--------|---|------------|------------|-----------|
| 10.64.3.17    | 1        | FULL/  | - | 00:01:35   |            |           |
| Neighbor is u | p for 00 | :04:01 |   | 10.64.3.34 | Channel2/0 |           |

#### diplodocus# show ip route

Codes: C - connected, S - static, I - IGRP, R - RIP, M - mobile, B - BGP D - EIGRP, EX - EIGRP external, O - OSPF, IA - OSPF inter area N1 - OSPF NSSA external type 1, N2 - OSPF NSSA external type 2 E1 - OSPF external type 1, E2 - OSPF external type 2, E - EGP i - IS-IS, L1 - IS-IS level-1, L2 - IS-IS level-2, ia - IS-IS inter area \* - candidate default, U - per-user static route, o - ODR P - periodic downloaded static route Gateway of last resort is 10.64.3.1 to network 0.0.0.0 1.0.0/27 is subnetted, 1 subnets C1.1.1.0 is directly connected, Loopback1 200.100.100.0/29 is subnetted, 1 subnets C200.100.100.8 is directly connected, Loopback0 10.0.0/8 is variably subnetted, 9 subnets, 3 masks D10.0.0.0/8 is a summary, 00:06:40, NullO C10.64.3.0/28 is directly connected, Ethernet6/0 O E210.64.3.17/32 [110/1] via 10.64.3.34, 00:03:57, Channel2/0 010.64.3.16/28 [110/5] via 10.64.3.34, 00:03:57, Channel2/0 C10.64.3.32/28 is directly connected, Channel2/0 S10.64.3.34/32 [1/0] via 10.64.3.34, Channel2/0 S10.64.3.37/32 [1/0] via 10.64.3.37, Channel2/0 C10.64.3.48/28 is directly connected, Serial1/3.1 C10.64.3.128/28 is directly connected, Serial1/3.2 S\* 0.0.0.0/0 [1/0] via 10.64.3.1

## Display su mainframe

Display VTAM su console di sistema

#### D NET, TRL

IST097I DISPLAY ACCEPTED ST350I DISPLAY TYPE = TRL 042 IST1314I TRLE = DIPTG STATUS = ACTIV CONTROL = MPC IST1454I 1 TRLE(S) DISPLAYED IST314I END

#### D NET, TRL, TRLE=DIPTG

IST097I DISPLAY ACCEPTED IST077I DISPLAY ACCEPTED IST075I NAME = DIPTG, TYPE = TRLE 045 IST486I STATUS= ACTIV, DESIRED STATE= ACTIV IST087I TYPE = LEASED , CONTROL = MPC , HPDT = YES IST1715I MPCLEVEL = HPDT MPCUSAGE = SHARE IST1577I HEADER SIZE = 4092 DATA SIZE = 60 STORAGE = \*\*\*NA\*\*\* IST1221I WRITE DEV = 0E25 STATUS = ACTIVE STATE = ONLINE IST1577I HEADER SIZE = 4092 DATA SIZE = 60 STORAGE = DATASPACE IST1221I READ DEV = 0E24 STATUS = ACTIVE STATE = ONLINE IST121I READ DEV = 0E24 STATUS = ACTIVE STATE = ONLINE IST314I END

Informazioni di routing visualizzate nel TSO dal comando netstat

netstat route visualizza la tabella di routing. Ad esempio:

| EZZ2350I | MVS TCP/IP NETSTAT | CS V2R7    | TCPIP | NAME: TO | CPIP      | 15:56:33 |
|----------|--------------------|------------|-------|----------|-----------|----------|
| EZZ2755I | Destination        | Gateway    | Flags | Refcnt   | Interface |          |
| EZZ2756I |                    |            |       |          |           |          |
| EZZ2757I | 10.0.0.0           | 10.64.3.33 | UG    | 000000   | LDIPTG    |          |
| EZZ2757I | 10.64.3.32         | 0.0.0.0    | U     | 000000   | LDIPTG    |          |
| EZZ2757I | 10.64.3.33         | 0.0.0.0    | UH    | 000000   | LDIPTG    |          |

**dispositivo netstat** visualizza lo stato e così via di tutti i dispositivi o collegamenti collegati. Ad esempio:

===> netstat device

| EZZ2350I | MVS TCP/IP NETSTAT CS V2R7 TCPIP NAME: TCPIP 15:58:04       |
|----------|-------------------------------------------------------------|
| EZZ2760I | DevName: LOOPBACK DevType: LOOPBACK DevNum: 0000            |
| EZZ2761I | LnkName: LOOPBACK LnkType: LOOPBACK Status: Ready           |
| EZZ2762I | NetNum: 0 QueSize: 0 ByteIn: 0000004278 ByteOut: 0000004278 |
| EZZ2768I | BSD Routing Parameters:                                     |
| EZZ2769I | MTU Size: 00000 Metric: 00                                  |
| EZZ2770I | DestAddr: 0.0.0.0 SubnetMask: 0.0.0.0                       |
| EZZ2810I | Multicast Specific:                                         |
| EZZ2811I | Multicast Capability: No                                    |
| EZZ2760I | DevName: DIPTG DevType: MPC DevNum: 0000                    |
| EZZ2761I | LnkName: LDIPTG LnkType: MPC Status: Ready                  |
| EZZ2762I | NetNum: 0 QueSize: 0 ByteIn: 0000001848 ByteOut: 0000001936 |
| EZZ2768I | BSD Routing Parameters:                                     |
| EZZ2769I | MTU Size: 01470 Metric: 01                                  |
| EZZ2770I | DestAddr: 0.0.0.0 SubnetMask: 255.255.255.240               |
| EZZ2810I | Multicast Specific:                                         |
| EZZ2811I | Multicast Capability: Yes                                   |
| EZZ2812I | Group RefCnt                                                |
| EZZ2813I |                                                             |
| EZZ2814I | 224.0.0.5 000000001                                         |
| EZZ2814I | 224.0.0.1 000000001                                         |
| EZZ2760I | DevName: VIPADEV DevType: VIPA DevNum: 0000                 |
| EZZ2761I | LnkName: VIPALINK LnkType: VIPA Status: Ready               |
| EZZ2762I | NetNum: 0 QueSize: 0 ByteIn: 000000000 ByteOut: 000000000   |
| EZZ2768I | BSD Routing Parameters:                                     |
| EZZ2769I | MTU Size: 01470 Metric: 01                                  |
| EZZ2770I | DestAddr: 0.0.0.0 SubnetMask: 255.255.255.240               |
| EZZ2810I | Multicast Specific:                                         |
| EZZ2811I | Multicast Capability: No                                    |
|          |                                                             |

netstat offre molte altre opzioni. Puoi usare il netstat? per visualizzarli tutti.

# Informazioni correlate

- <u>Supporto tecnologico IBM</u>
- Documentazione e supporto tecnico Cisco Systems